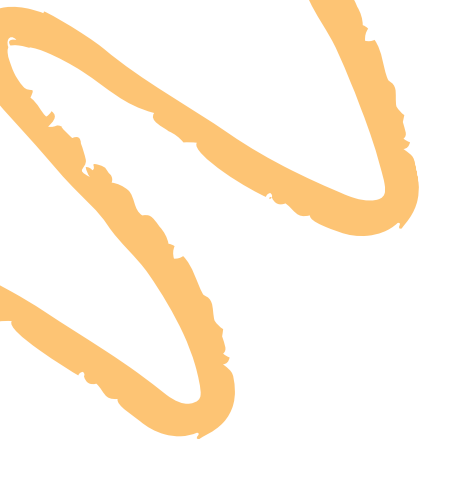

# **INSTRUCTIVO: REGISTRO A LOS** CURSOS Y DIPLOMADOS

#### **OFERTA DE CAPACITACIÓN**

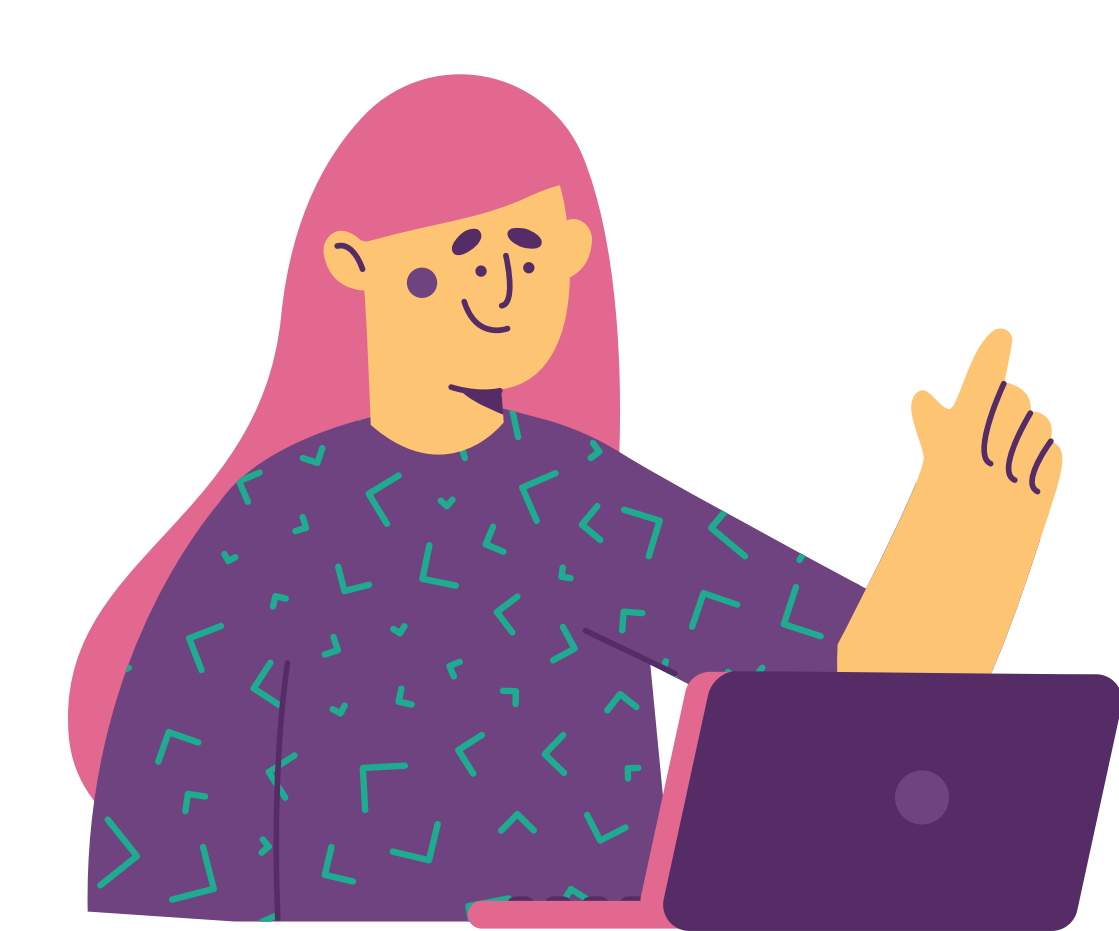

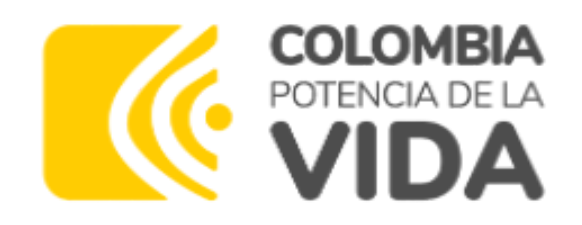

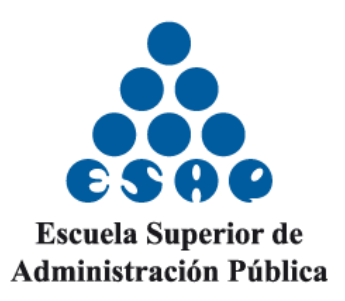

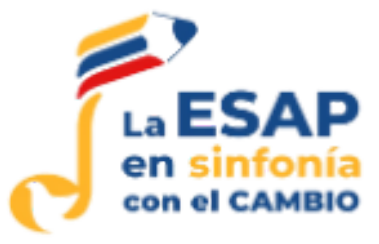

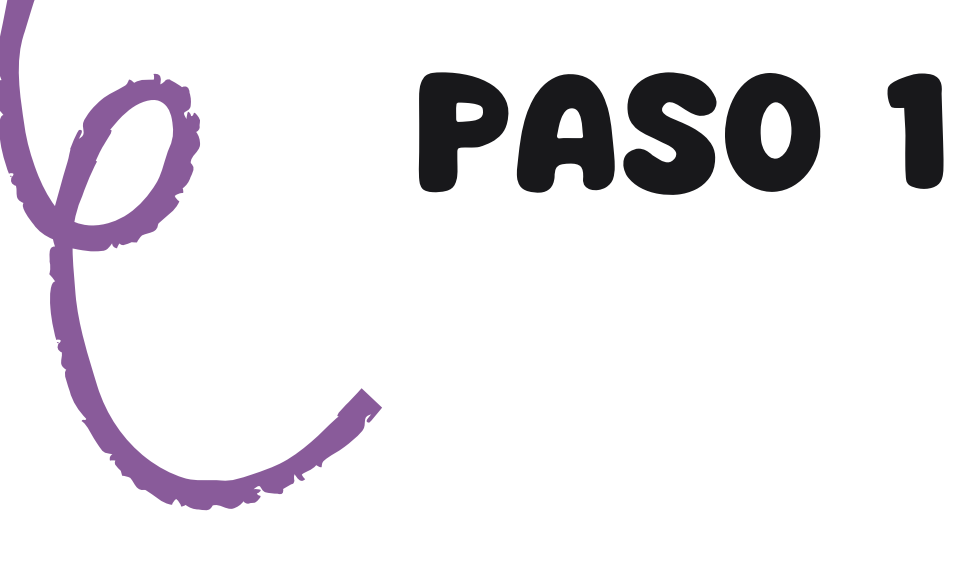

## **Debe ingresar a la plataforma SIRECEC** (sistema de registro y control de eventos de capacitación) a través del siguiente enlace:

## https://sirecec4.esap.edu.co/inicio

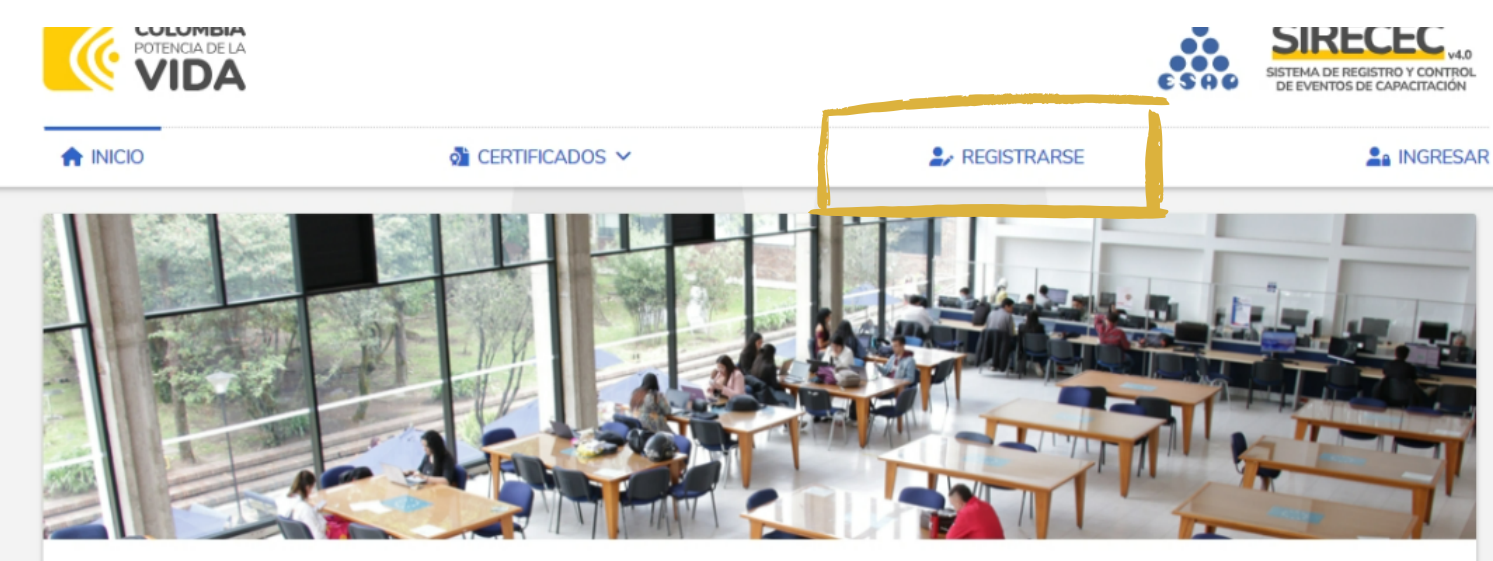

#### Sistema de Registro y Control de Eventos de Capacitación

En el Sistema de Registro y Control de Eventos de Capacitación (SIRECEC) de la Escuela Superior de Administración Pública puedes conocer la oferta académica actualizada de la ESAP, realizar tu proceso de inscripción como también descargar los certificados de los eventos de capacitación en lo que havas participado.

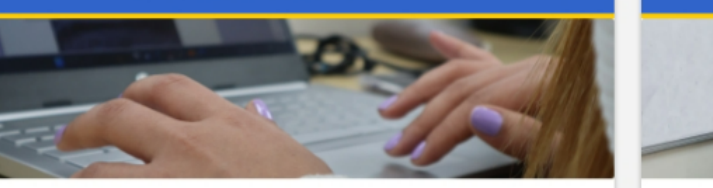

La Escuela de Alto Gobierno de la ESAP ofrece de manera presencial y virtual su amplia oferta académica a través de cursos, diplomados, seminarios, conferencias y capacitaciones. Los programas están dirigidos a los altos directivos del estado colombiano en nivel territorial y nacional, y a los miembros de corporaciones públicas de elección popular.

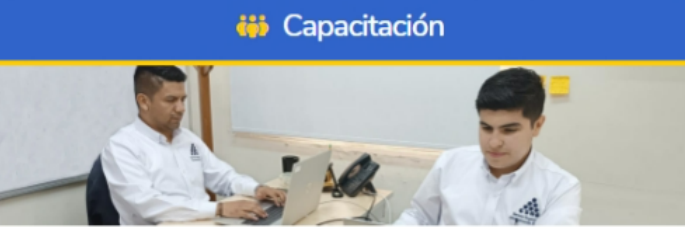

La Dirección de Capacitación de la ESAP pone a disposición de las entidades públicas y la ciudadanía en general su oferta de capacitación en educación informal que responde a los lineamientos del Plan Nacional de Desarrollo, Plan Nacional de Formación y Capacitación y los Planes Institucionales de la ESAP.

#### 🐸 Alto Gobierno

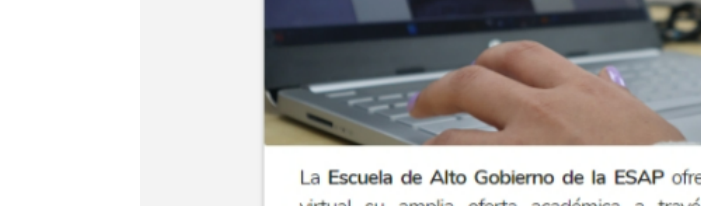

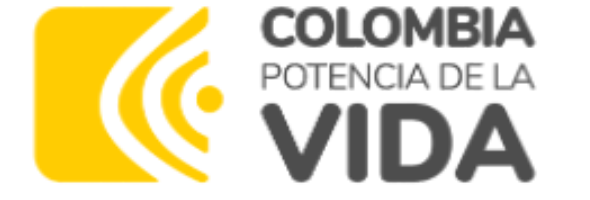

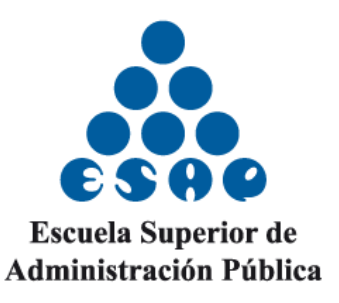

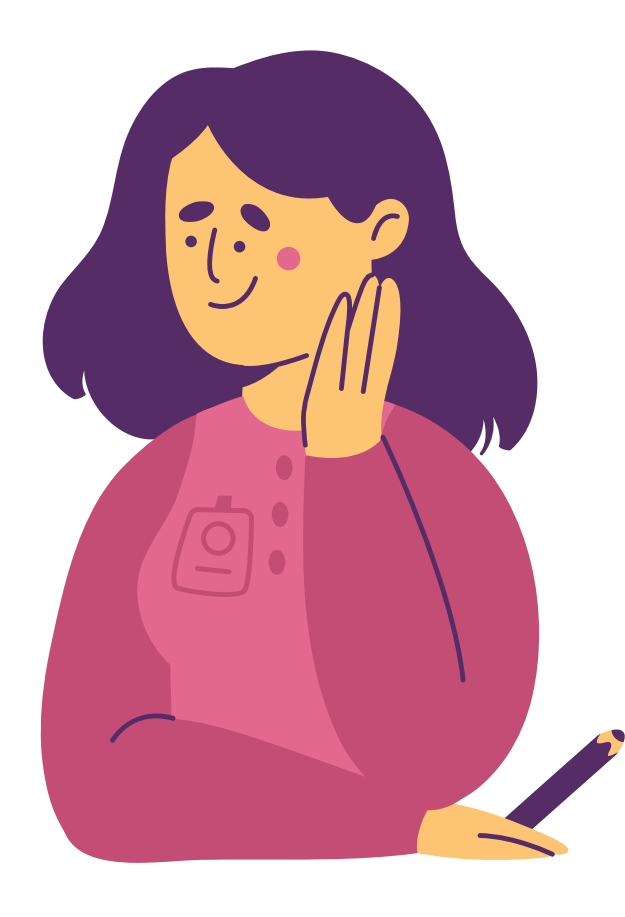

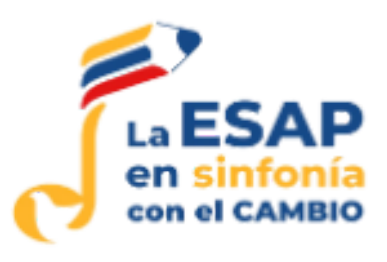

### Al momento de ingresar seleccionar Capacitación

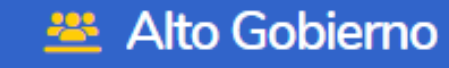

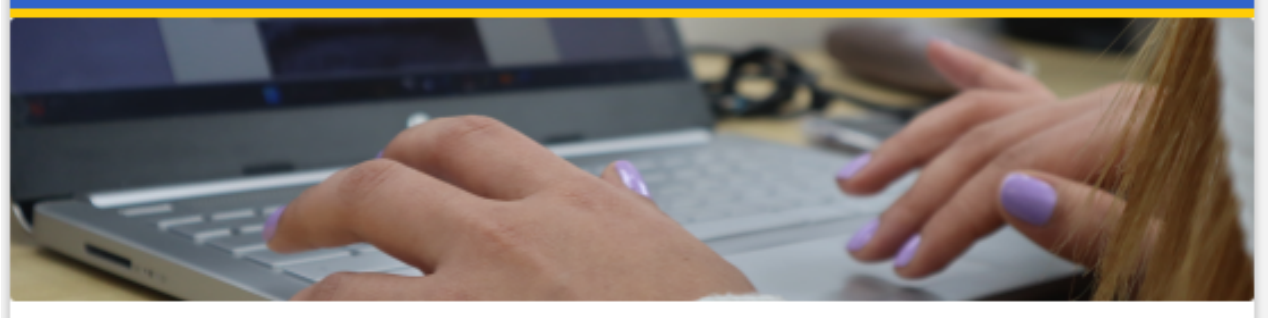

La **Escuela de Alto Gobierno de la ESAP** ofrece de manera presencial y virtual su amplia oferta académica a través de cursos, diplomados, seminarios, conferencias y capacitaciones. Los programas están dirigidos a los altos directivos del estado colombiano en nivel territorial y nacional, y a los miembros de corporaciones públicas de elección popular.

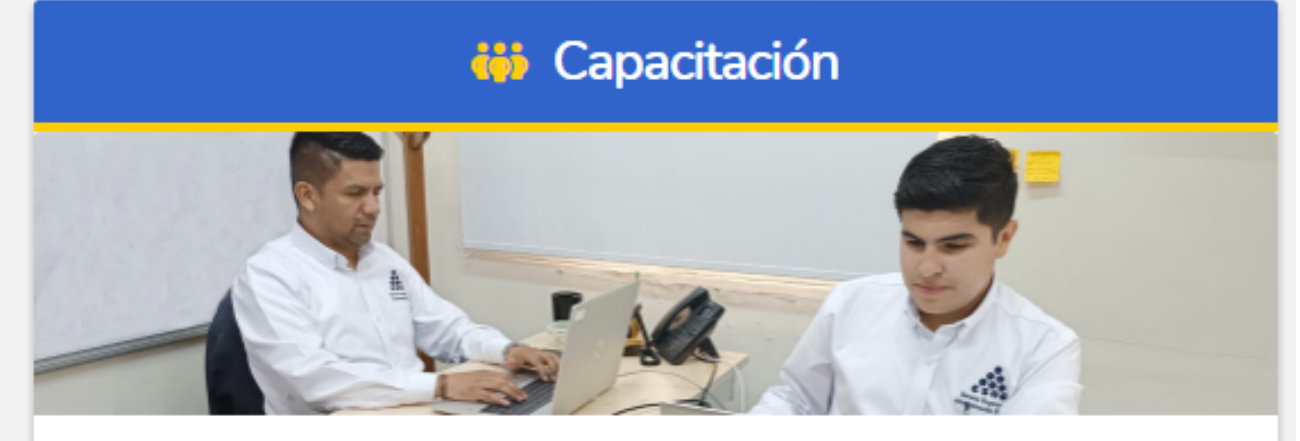

La Dirección de Capacitación de la ESAP pone a disposición de las entidades públicas y la ciudadanía en general su oferta de capacitación en educación informal que responde a los lineamientos del Plan Nacional de Desarrollo, Plan Nacional de Formación y Capacitación y los Planes Institucionales de la ESAP.

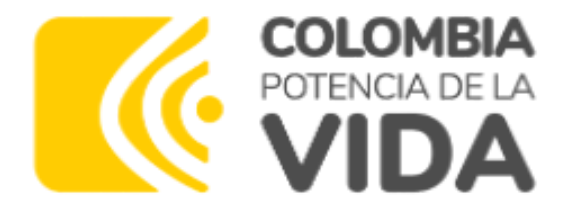

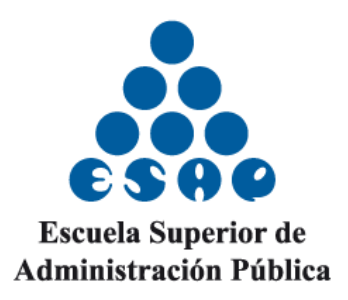

VER OFERTA ACADÉMICA 🕑

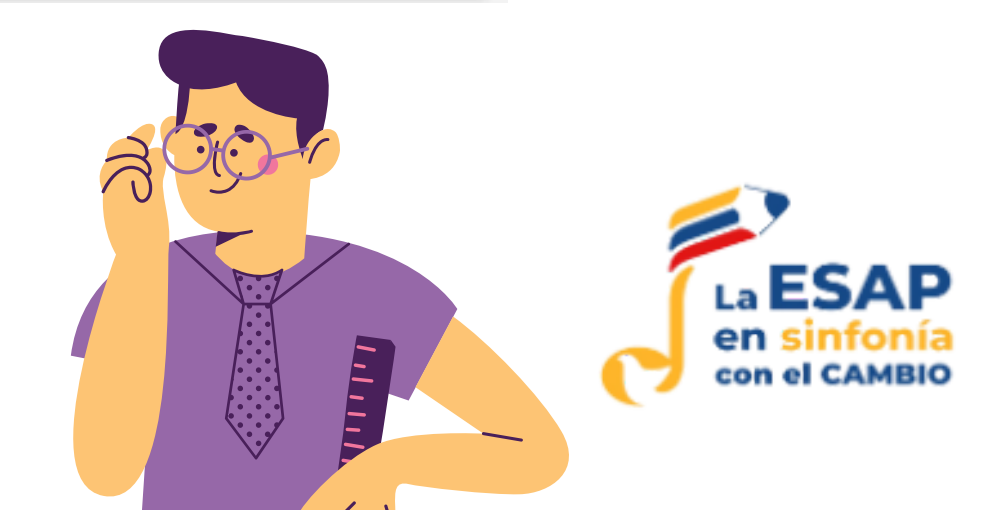

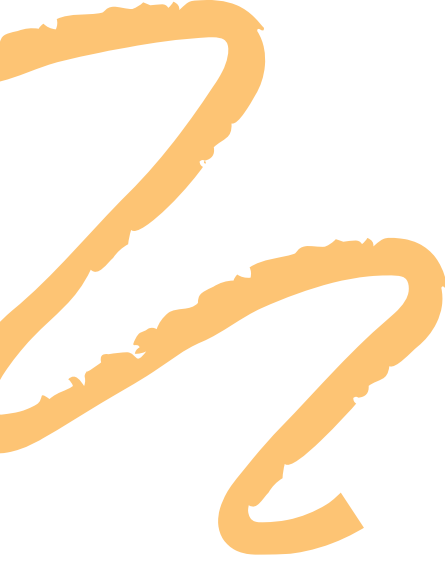

Diligenciar su información personal, laboral, tipo de participante, caracterización. Y dar clic en acepta la "Política de protección de datos de la ESAP" como también la "Ley 1581 para la protección de datos personales" (Recuerde que cada participante debe tener su correo)

| Tipo       Documento       Género       Nombres       Apellidos         Fecha de nacimiento:       Profesión:       Busque y seleccione su profesión actual       Nivel escolar:       Estado civil:         Fecha       Busque y seleccione su profesión actual       Nivel escolar:       Estado civil:         Celular:       Teléfono:       Correo electrónico:       Confirmar correo electrónico:         Cargo       Correo       Correo       Correo         Dirección:       Departamento:       Municipio:         Dirección       Departamento       Municipio         2. Información laboral       Estado actual       Busque y seleccione su entidad actual         3. Tipo de participante:       Tipo de servidor publico: | Tipo     Docum       Fecha de nacimiento:     Profesión:       Fecha     Butque y seleccione       Celular:     Teléfono:       (                                                   | su profesión actual Correo electro Correo Departament Departame               | Género<br>*<br>ónico:<br>to:<br>nto | Nivel escolar:     Nivel escola | Nombres | Confirmar con     Correo Municipio: Municipio         | Estado civil:<br>Estado civil<br>Estado civil<br>reo electrónico: |               |
|----------------------------------------------------------------------------------------------------|----------------------------------------------------------------------------------------------------|-------------------------------------------------------------------------------|-------------------------------------|---------------------------------|---------|-------------------------------------------------------|-------------------------------------------------------------------|---------------|
| Fecha de nacimiento: Profesión: Nivel escolar: Estado civil:   Fecha Busque y seleccione su profesión actual Nivel escolar Estado civil:   Celular: Teléfono: Correo electrónico: Confirmar correo electrónico:   Cargo 60 L) Correo Correo   Dirección: Departamento: Municipio:   Dirección Departamento: Municipio:   2. Información laboral Entidad donde trabaja: Cargo actual:   Busque y seleccione su entidad actual • Busque y seleccione su cargo actual                                                                                                    | Fecha de nacimiento:     Profesión:       Pecha     Busque y seleccione       Celutar:     Teléfono:       Onección:     60 (.)                                                     | su profesión actual<br>Correo electro<br>Correc<br>Departament<br>Departame   | enico:<br>to:<br>nto                | Nivel escolar:                  | •       | Confirmar cor<br>Correo Municipio:<br>Municipio       | Estado civil:<br>Estado civi<br>reo electrónico:                  |               |
| Fecha Busque y seleccione su profesión actual   Celular: Teléfono:   Correo Confirmar correo electrónico:   Correo Correo   Correo Correo   Dirección: Departamento:   Dirección Departamento:   Municipio   2. Información laboral Entidad donde trabaja: Busque y seleccione su entidad actual    Tipo de participante Tipo de servidor público:                                                                                                    | Fecha     Busque y seleccione       Celular:     Teléfono:       ()     60 (_)       Dirección:     0       Dirección     0       2. Información laboral     Entidad donde trabaja: | Su profesión actual<br>Correo electro<br>Correo<br>Departament<br>Departament | * ónico:<br>to:                     | Nivel escola                    | •       | Confirmar con     Correo     Municipio:     Municipio | Estado civi<br>meo electrónico:                                   |               |
| Celular: Teléfono: Correo electrónico: Confirmar correo electrónico:   Dirección: Departamento: Municipio:   Dirección Departamento: Municipio   2. Información laboral Entidad donde trabaja: Entidad donde trabaja: Entidad actual Entidad actual Tipo de participante Tipo de servidor público:                                                                                                    | Celular: Teléfono:                                                                                                    | Correo electro<br>Correo<br>Departament<br>Departame                          | ónico:<br>to:<br>nto                |                                 | •       | Confirmar co<br>Correo<br>Municipio:<br>Municipio     | rreo electrónico:                                                 |               |
|                                                                                                    | Chiracción:  Dirección  2. Información laboral  Entidad donde trabaja:                                                                                                    | Correc<br>Departament<br>Departame                                            | to:<br>nto                          |                                 | •       | Correo<br>Município:<br>Município                     |                                                                   |               |
| Dirección: Departamento: Municipio:<br>Dirección Departamento • Municipio<br>2. Información laboral<br>Entidad donde trabaja: Cargo actual:<br>Busque y seleccione su cargo actual<br>3. Tipo de participante<br>Tipo de participante: Tipo de servidor público:                                                                                                    | Dirección:<br>Dirección<br>2. Información laboral<br>Entidad donde trabaja:                                                                                                    | Departament                                                                   | to:<br>nto                          |                                 | 1.      | Municipio:<br>Municipio                               |                                                                   |               |
| Direción     Departamento     Municipio       2. Información laboral                                                                                                    | Dirección<br>2. Información laboral<br>Entidad donde trabaja:                                                                                                    | Departame                                                                     | nto                                 |                                 | *       | Municipio                                             |                                                                   |               |
| 2. Información laboral Entidad donde trabaja: Entidad donde trabaja: Eusque y seleccione su entidad actual  3. Tipo de participante Tipo de participante Tipo de servidor público:                                                                                                    | 2. Información laboral<br>Entidad donde trabaja:                                                                                                    |                                                                               |                                     |                                 |         |                                                       |                                                                   |               |
| Contratista d                                                                                                    | Tipo de participante:                                                                                                    |                                                                               | Tipo de servid                      | dor público:                    |         |                                                       | Cor.                                                              | vtratista del |
| Tipo de participante    Tipo de servidor público                                                                                                    | Tipo de participanta                                                                                                    | Tipo de serv                                                                  | idor público                        |                                 | * Con   | itratista del                                         |                                                                   |               |
|                                                                                                    | 4. Caracterización                                                                                                    |                                                                               |                                     |                                 |         |                                                       |                                                                   |               |
| 4. Caracterización                                                                                                    | Característica ESAP: Orienta                                                                                                    | ción sexual:                                                                  |                                     | Vulnerabilidad                  | d:      |                                                       | Grupo étnico:                                                     |               |
| 4. Caracterización<br>Característica ESAP: Orientación sexual: Vulnerabilidad: Grupo étnico:                                                                                                    | Característica • Orien                                                                                                    | tación sexual                                                                 |                                     | Situación                       |         | *                                                     | Grupo étnico                                                      |               |
| Tipo de participante  Tipo de servidor público                                                                                                    | 3. Tipo de participante<br>Tipo de participante:<br>Tipo de participante                                                                                                    | •                                                                             | Tipo de servid                      | dor público:<br>/dor público    |         |                                                       | Cor                                                               | trat          |
|                                                                                                    | 4. Caracterización                                                                                                    |                                                                               |                                     |                                 |         |                                                       |                                                                   |               |
| 4. Caracterización                                                                                                    | Característica ESAP: Orienta                                                                                                    | ción sexual:                                                                  |                                     | Vulnerabilida                   | d:      |                                                       | Grupo étnico:                                                     |               |
| 4. Caracterización Característica ESAP: Orientación sexual: Vulnerabilidad: Grupo étnico:                                                                                                    | Característica • Orien                                                                                                    | tación sexual                                                                 | •                                   | Situación                       |         | •                                                     | Grupo étnico                                                      |               |

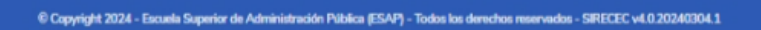

### Dar clic en REGISTRARSE

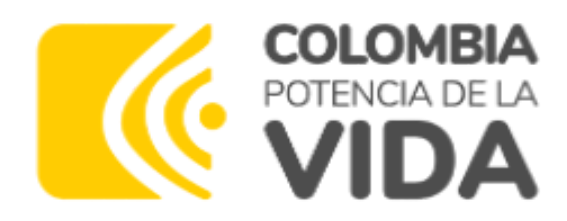

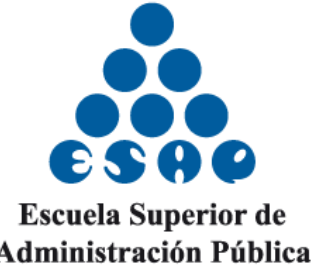

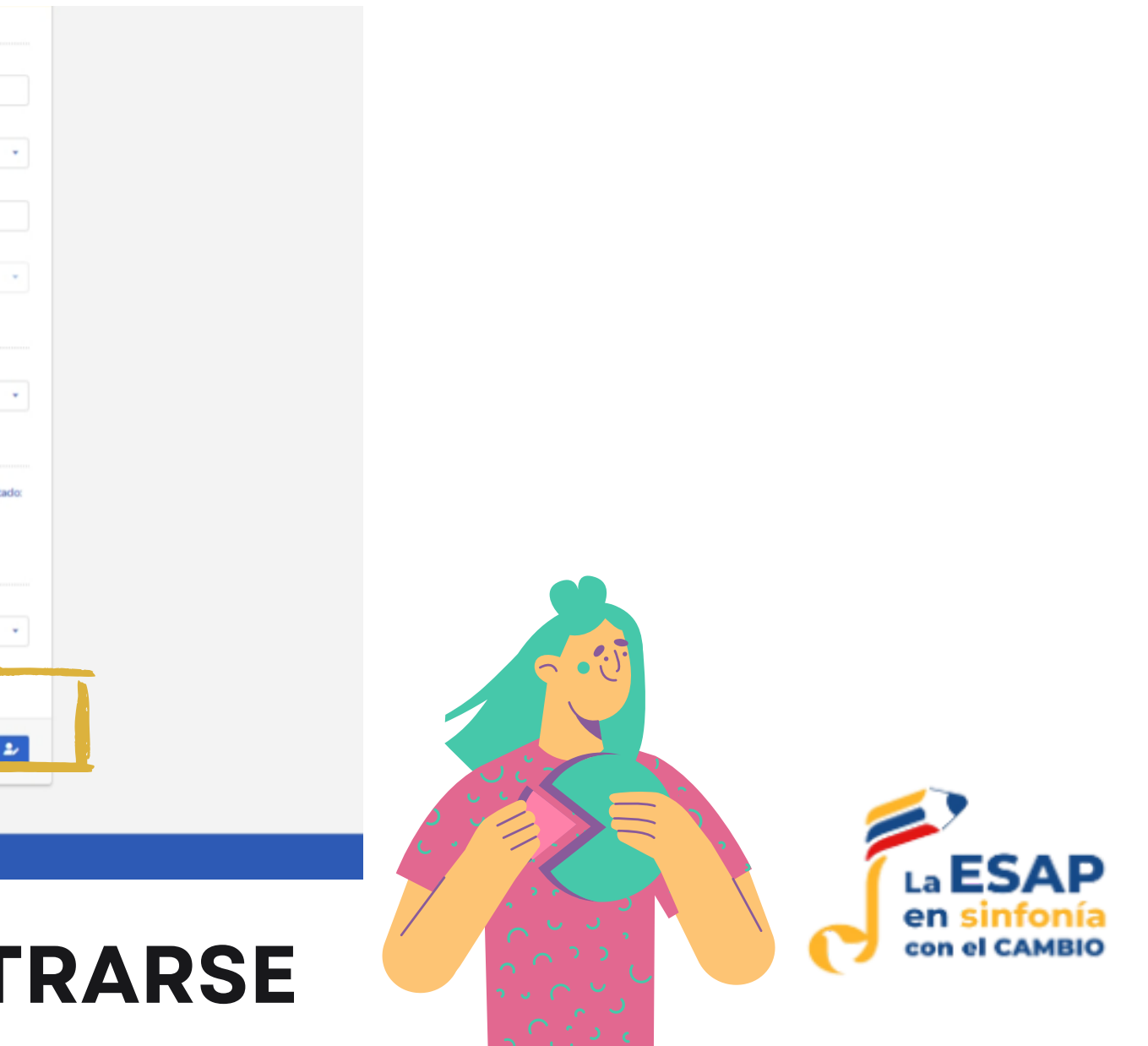

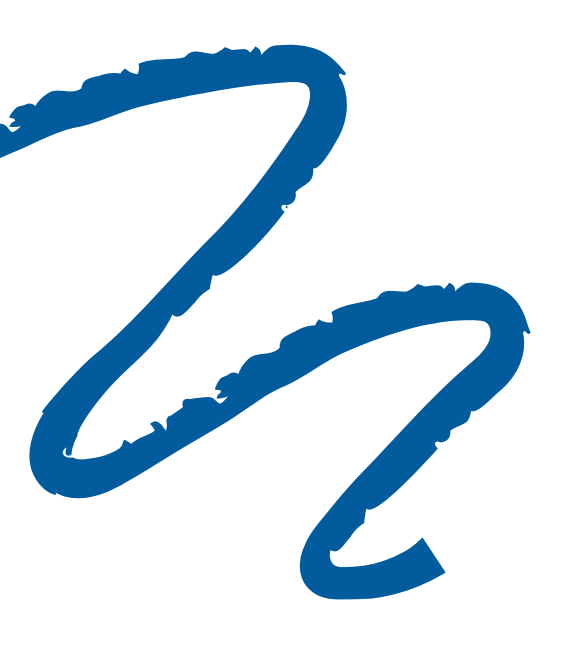

Cuando ha realizado el diligenciamiento de datos correctamente saldrá un anuncio ¡Registro exitoso!. Al correo llegará un correo con asunto: SIRECEC 4.0 -**ACTIVAR CUENTA** 

| 6 | • |
|---|---|

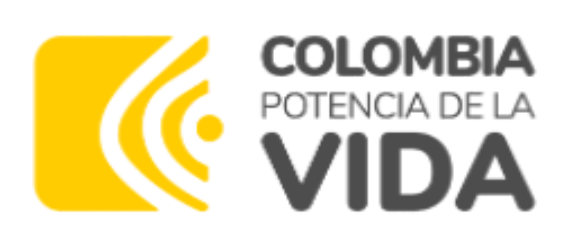

| :ps:// <b>sirecec4.esap.edu.co</b> /registro               |                                                          |                           | Q A                   |            | ¢   ¢)            | £≡  | ¢ | g |      |
|------------------------------------------------------------|----------------------------------------------------------|---------------------------|-----------------------|------------|-------------------|-----|---|---|------|
| Celular.         relefano.           60 (_)         60 (_) | & paosanchezstrusberg@gmail.com                          | <ul> <li>✓ ⊗</li> </ul>   |                       |            |                   | 8   |   |   | Q    |
| Dirección:                                                 | Departamento:                                            |                           | Municipio:            |            |                   |     |   |   | -    |
|                                                            | 8 Bogotá. D.C.                                           | 8 -                       | Bogotá. D.C.          |            | 8                 | •   |   |   | 2X   |
| 2. Información laboral                                     |                                                          |                           |                       |            |                   |     |   |   | 0    |
| Entidad donde trabaja:                                     |                                                          |                           |                       |            |                   |     |   |   | o.   |
| Escuela Superior de Administración Pública (               |                                                          |                           |                       |            | 8                 | •   |   |   | *    |
| 3. Tipo de participante                                    | ¡Registro exitoso!<br>Paola Andrea, acabamos de enviar u | un correo a l             | a                     |            |                   |     |   |   | ×    |
| Tipo de participante:                                      | dirección "r<br>realice la activación de su cuenta en    | n'' para<br>n el sistema. | que                   | Cont       | tratista del esta | do: |   |   | +    |
| Servidor Público                                           | ENTENDIDO                                                |                           | 8                     | •          | ~                 |     |   |   |      |
| 4. Caracterización                                         |                                                          |                           |                       |            |                   |     |   |   |      |
| Característica ESAP:                                       | Orientación sexual: Vulnerabilidad                       | d:                        | Grupo                 | étnico:    |                   |     |   |   |      |
| Funcionario ESAP 🛛 🖉 👻                                     | Heterosexual 🛛 🗙 🗸 Ninguna                               |                           | 😢 👻 Ningu             | ino        | 8                 | •   |   |   |      |
| Acepta la "Política de l                                   | protección de datos de la ESAP" como también la "Ley 15  | 581 para la pro           | tección de datos pers | onales": 🗸 |                   |     |   |   |      |
|                                                            |                                                          |                           |                       |            |                   |     |   |   | 2.65 |

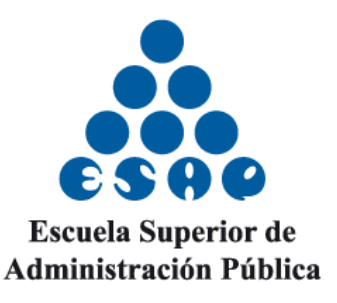

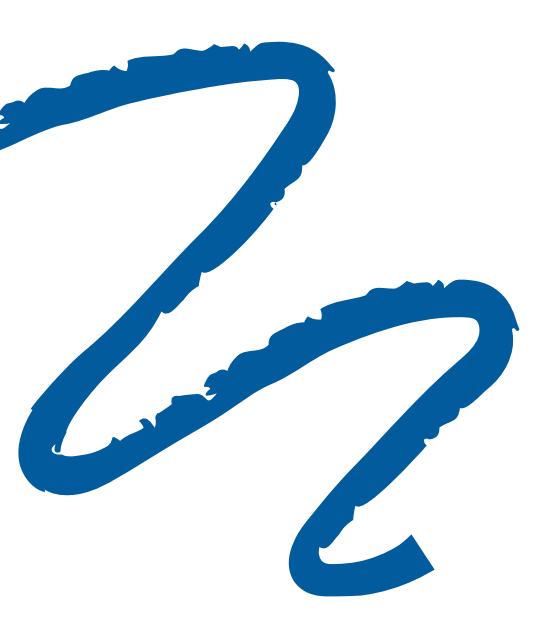

## Al correo con el que se inscribió le llegará la confirmación para activar su cuenta, debe darle clic en el botón azul aquí.

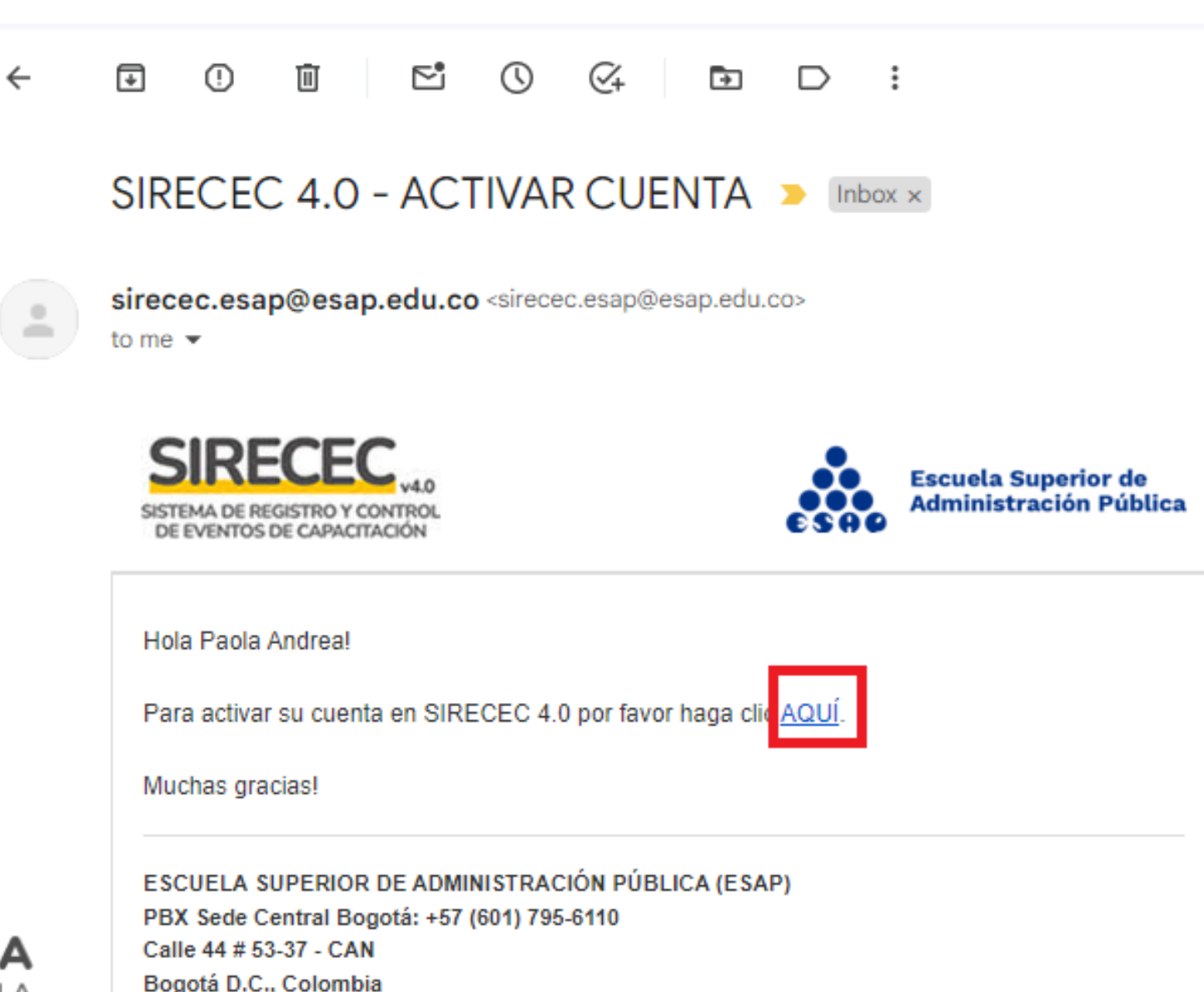

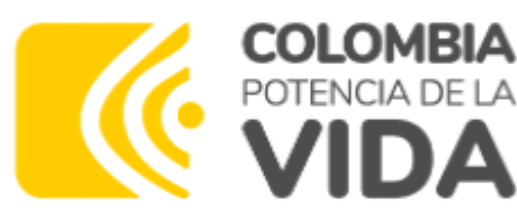

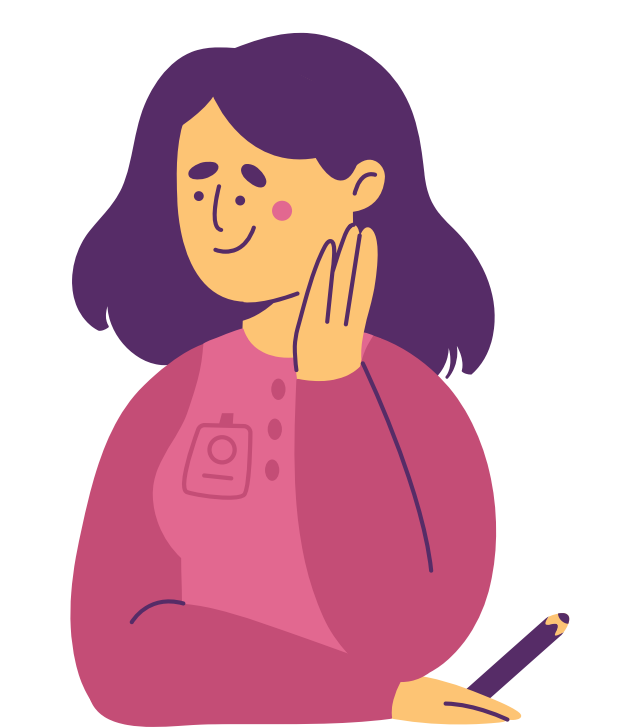

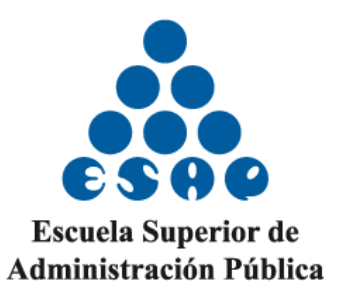

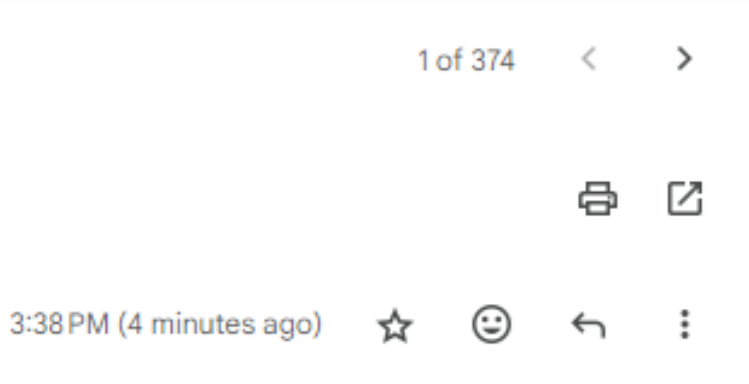

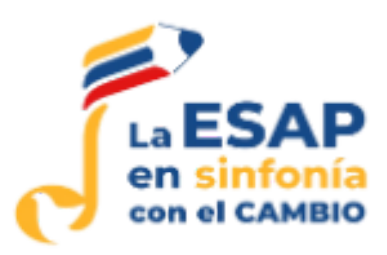

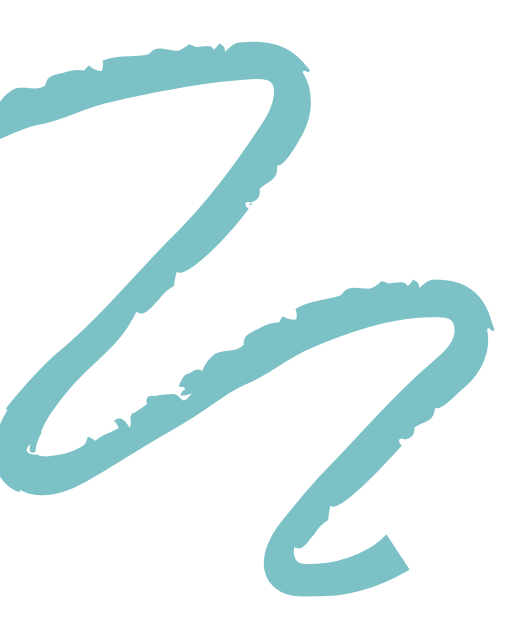

## Al activar su cuenta, aparecerá su correo electrónico, Administración Pública debe asignar una contraseña y en el siguiente campo confirmarla. Dar clic en el botón azul ACTIVAR CUENTA.

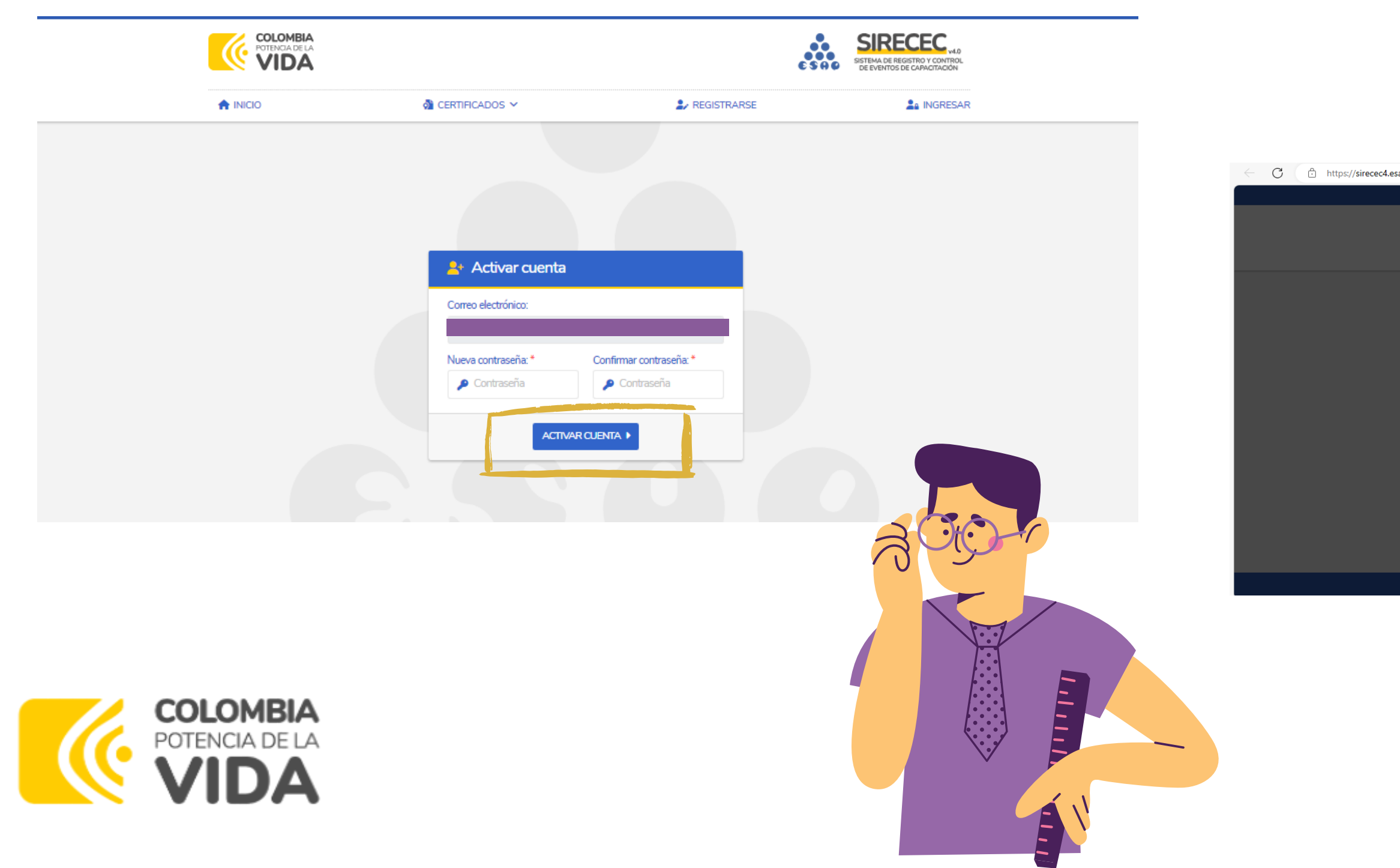

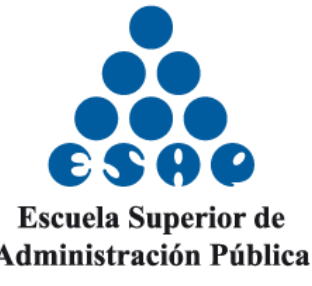

| ap.edu.co/activar?c=SUhBQTROQUd  | GRUk3MIpISFU2UEtOSTVSU0ZHNkdBVD                                     | Dl&e=cGFvc2FuY2hle                    | P        | Q A <sup>N</sup> ☆ | с h | ≲≡ | Ē | ~ |  |
|----------------------------------|---------------------------------------------------------------------|---------------------------------------|----------|--------------------|-----|----|---|---|--|
|                                  |                                                                     |                                       |          |                    |     |    |   |   |  |
| COLOMBIA<br>POTENCIADELA<br>VIDA |                                                                     | (                                     | <b>.</b> | SIRECEC via        |     |    |   |   |  |
|                                  | di Certificados →                                                   |                                       |          |                    |     |    |   |   |  |
|                                  | Сuenta activada!<br>ентекско                                        |                                       |          |                    |     |    |   |   |  |
| © Copyright 2024 -               | - Escuela Superior de Administración Pública (ESAP) - Todos los der | rechos reservados - SIRECEC v4.0.2024 | 10304.1  |                    |     |    |   |   |  |

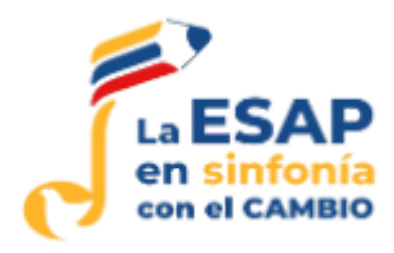

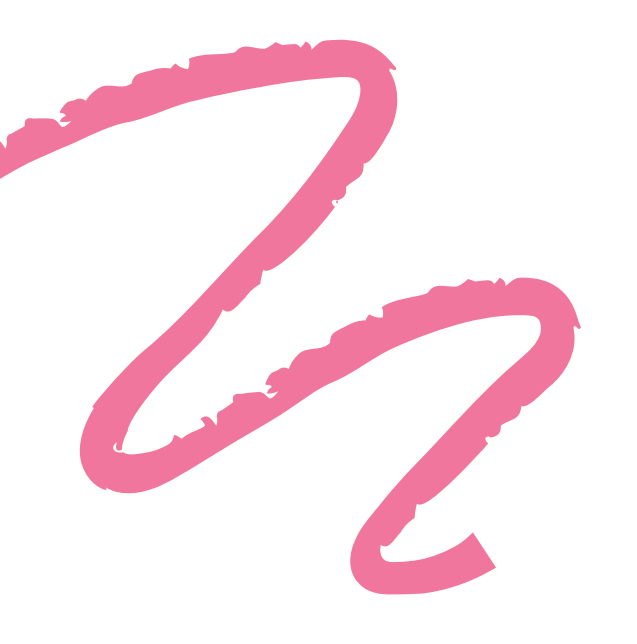

## Para ingresar al sistema debe dar clic en el botón azul de ingresar.

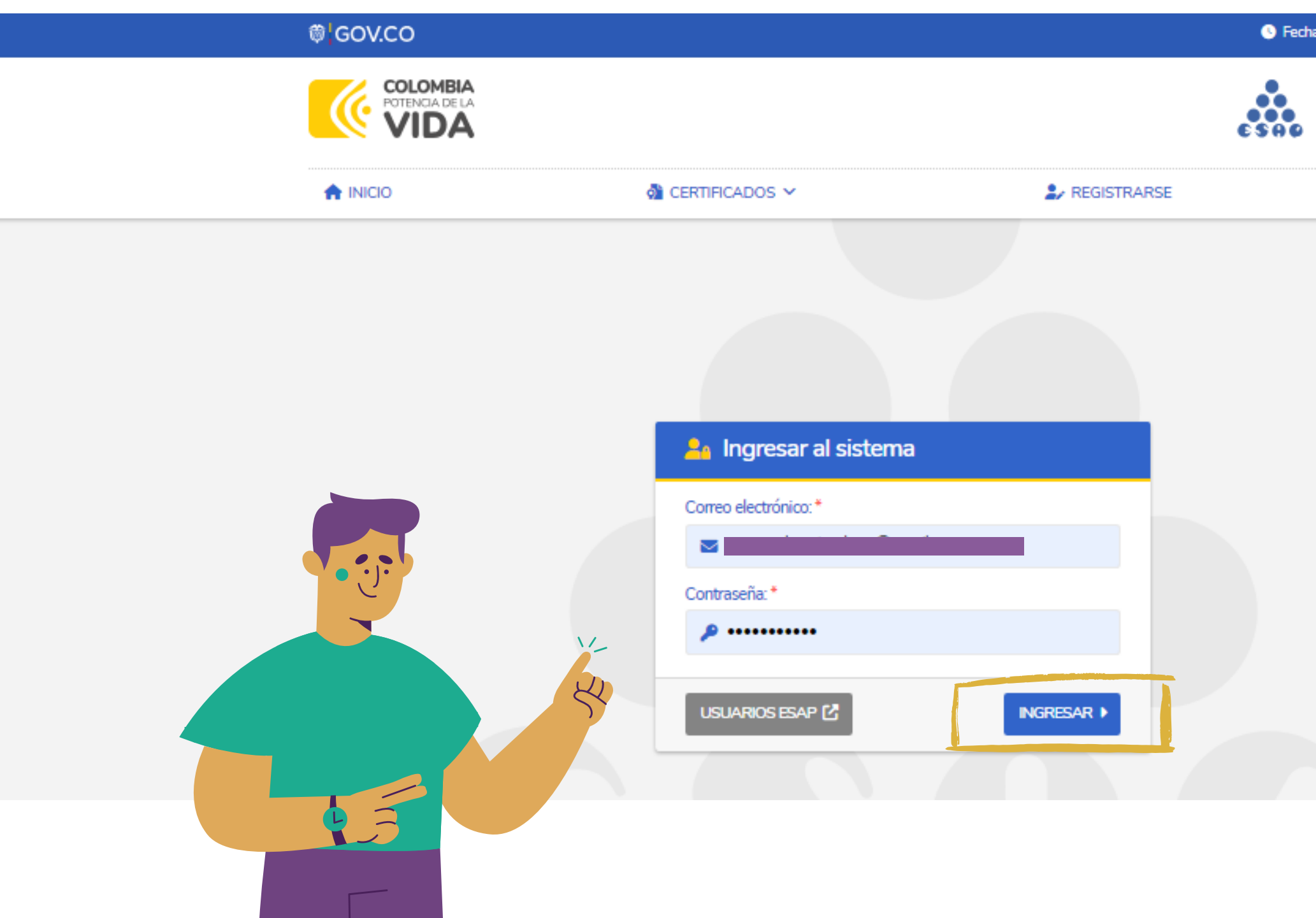

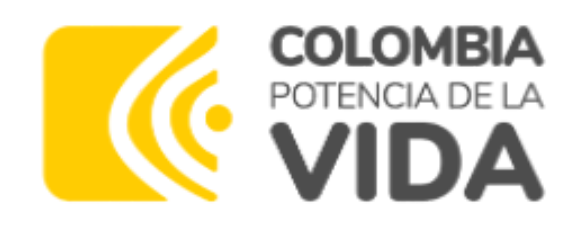

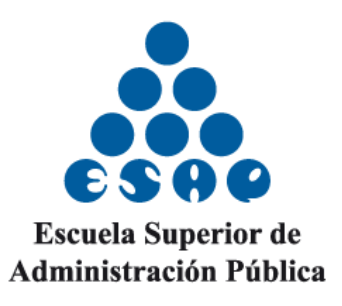

Secha y hora: 04/03/2024 3:48 pm

SIRECEC SISTEMA DE REGISTRO Y CONTROL DE EVENTOS DE CAPACITACIÓN

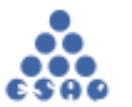

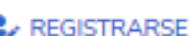

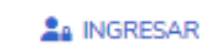

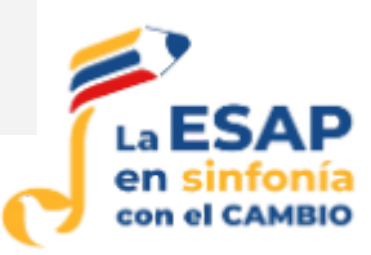

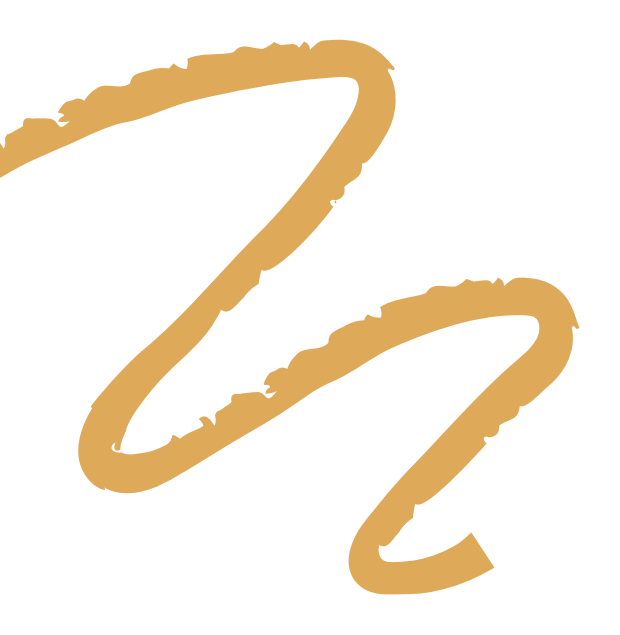

## Al ingresar, en la parte superior derecha se verá reflejado su nombre y su perfil

#### © GOV.CO

INICIO

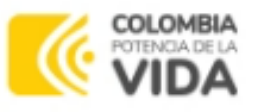

CERTIFICADOS ¥

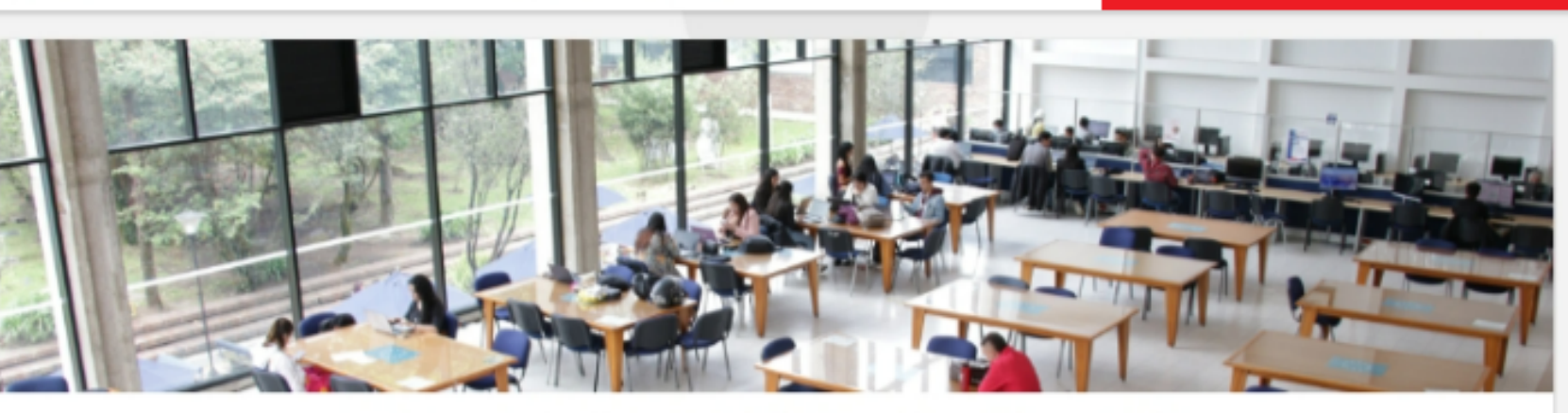

#### Sistema de Registro y Control de Eventos de Capacitación

En el Sistema de Registro y Control de Eventos de Capacitación (SIRECEC) de la Escuela Superior de Administración Pública puedes conocer la oferta académica actualizada de la ESAP, realizar tu proceso de inscripción como también descargar los certificados de los eventos de capacitación en lo que hayas participado.

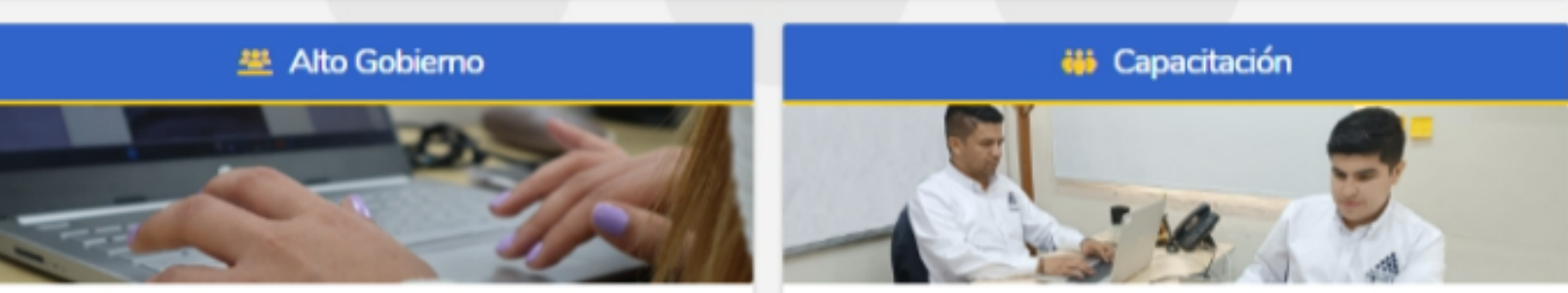

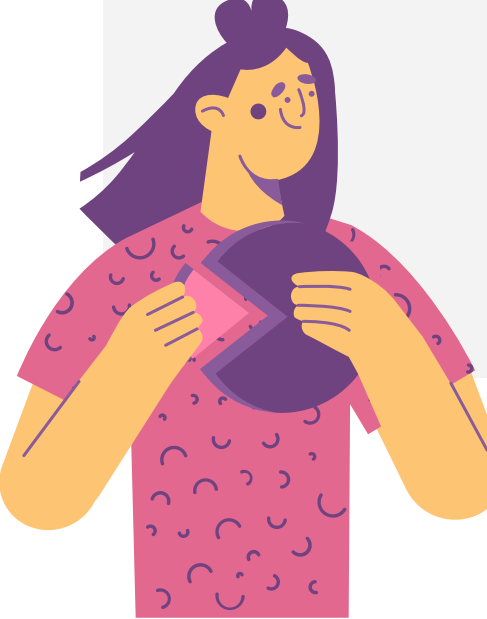

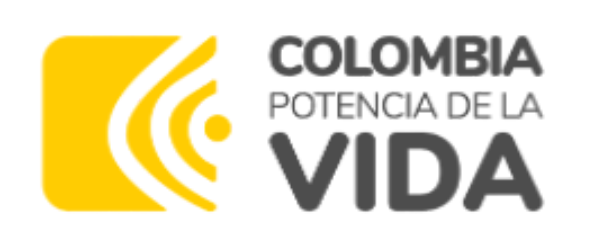

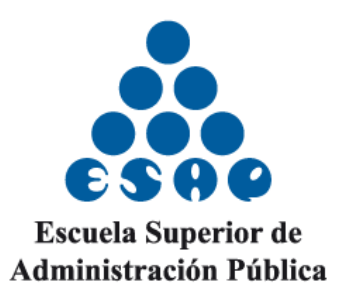

Secha y hora: 04/03/2024 3:56 pm

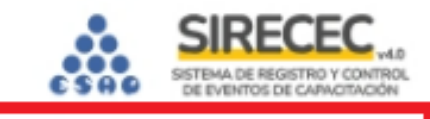

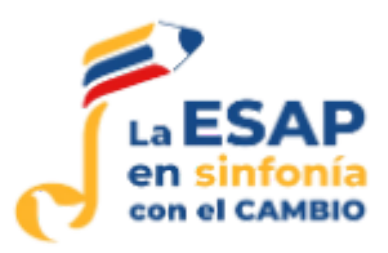

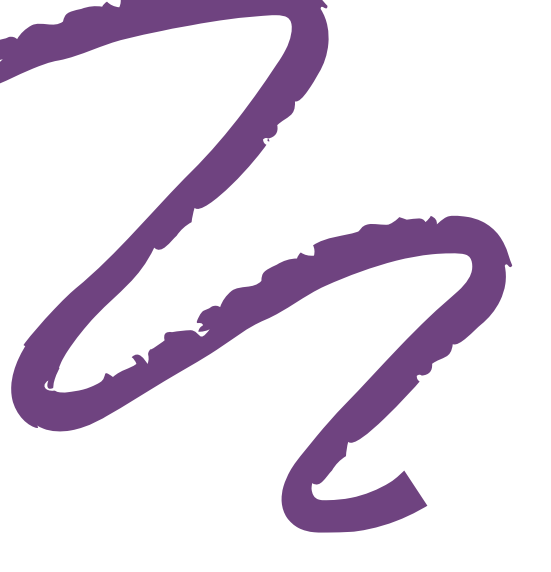

# Seleccionar el curso y/o diplomado de su interés y dar clic en inscribirse.

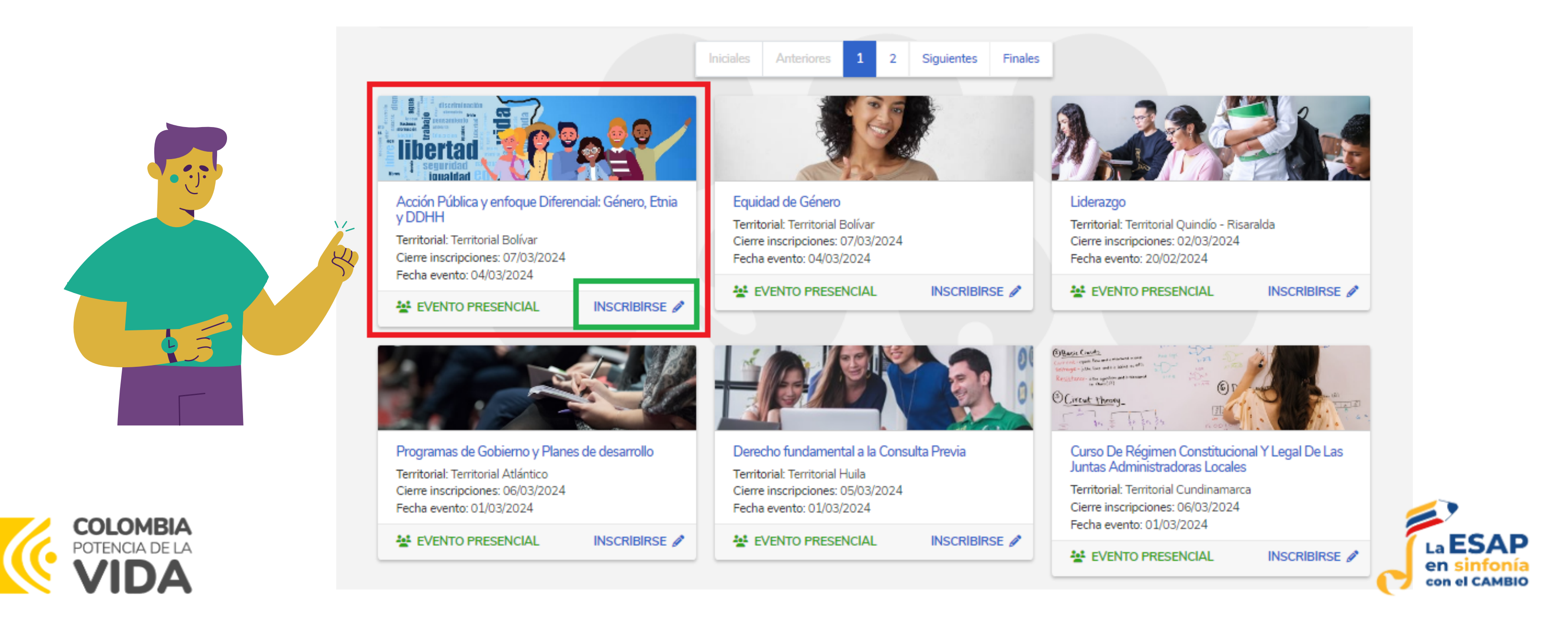

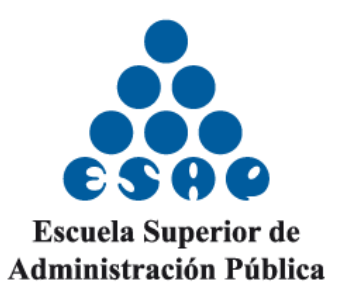

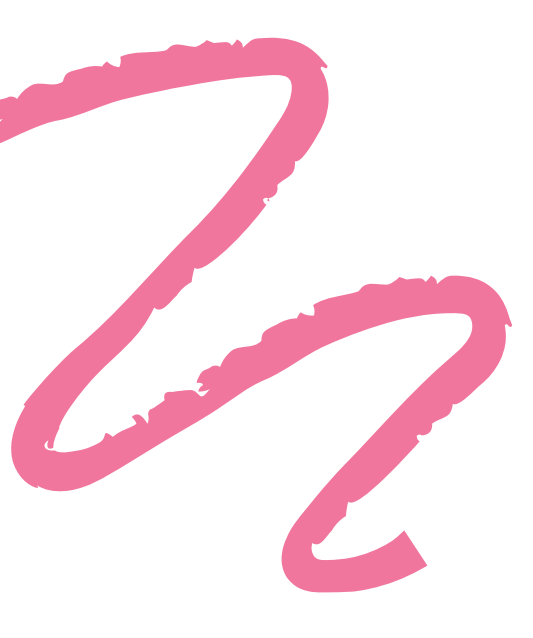

## Encontrará la descripción del curso o diplomado.

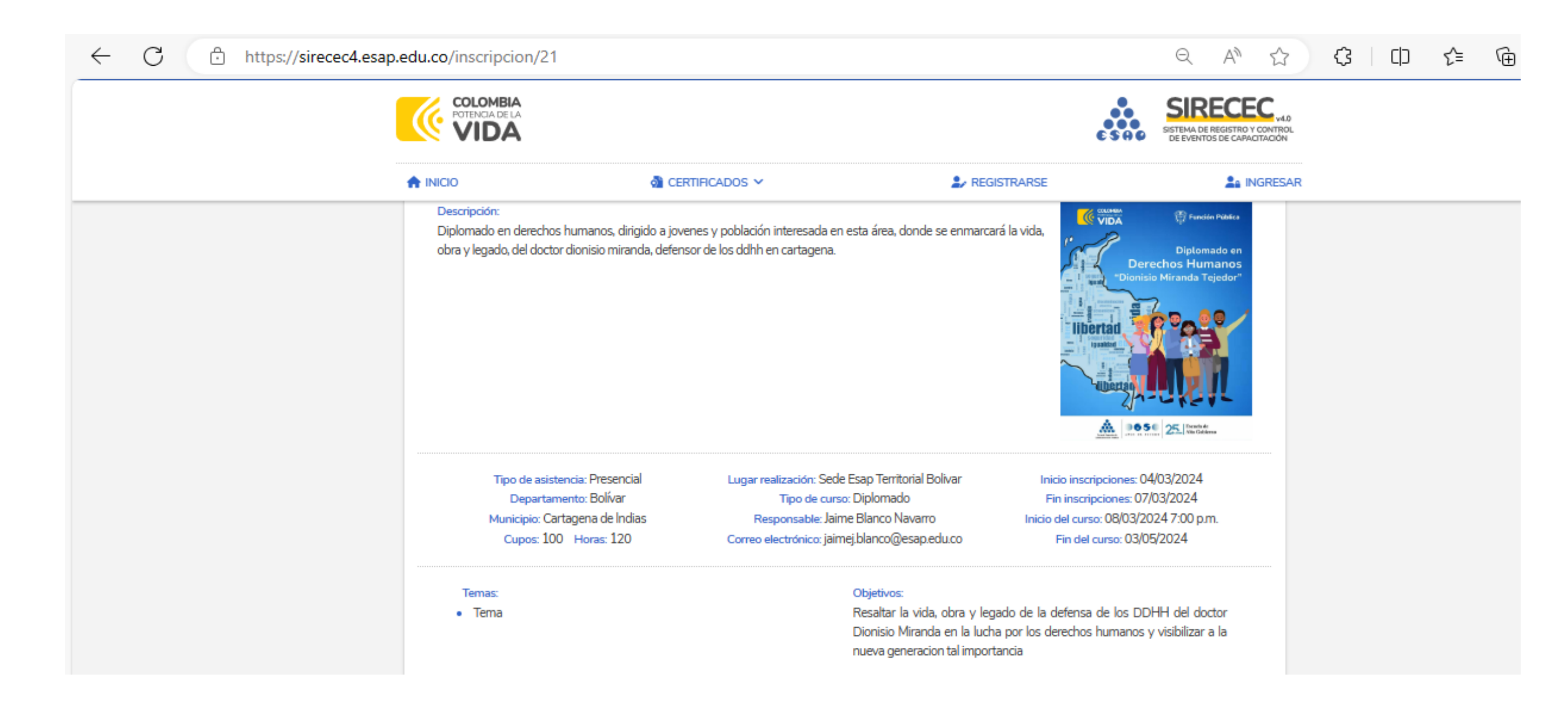

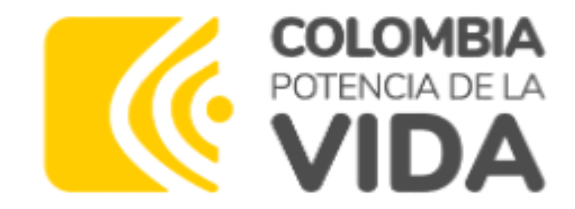

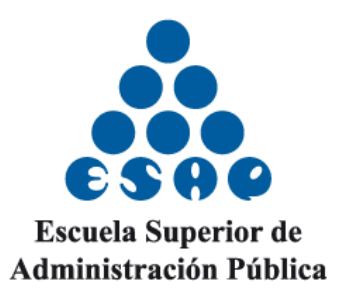

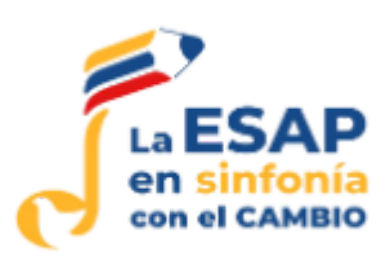

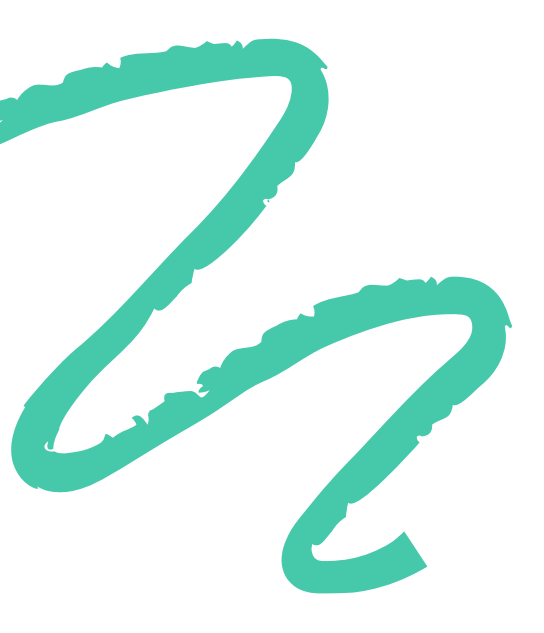

### Posteriormente dar clic en inscribirse al curso.

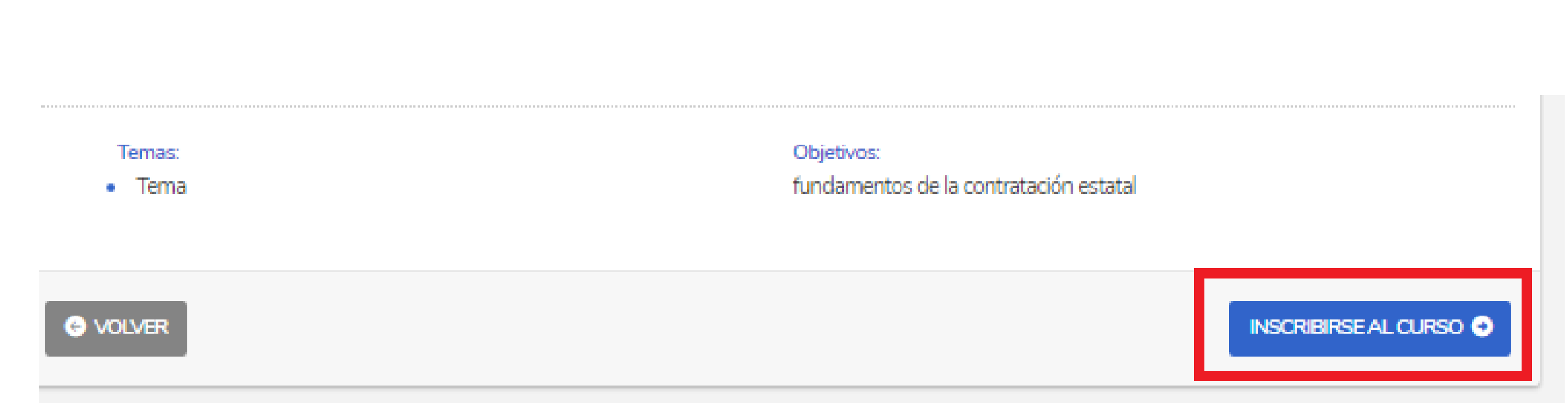

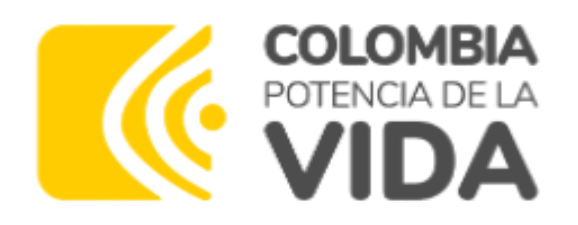

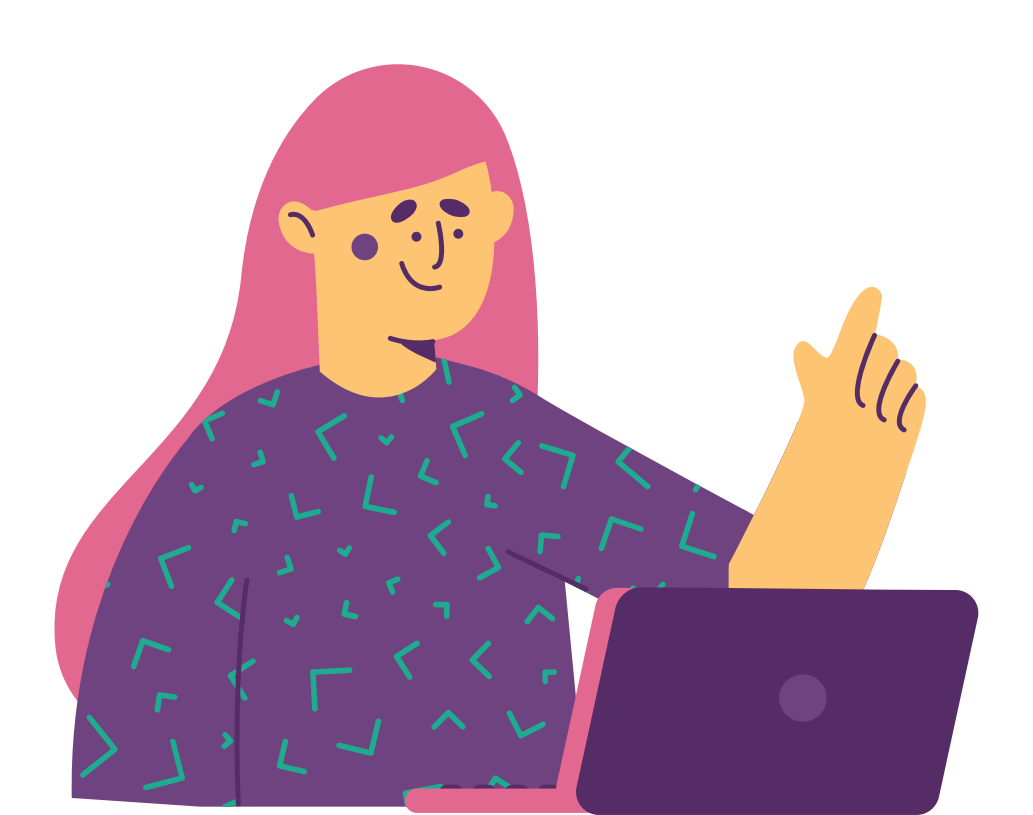

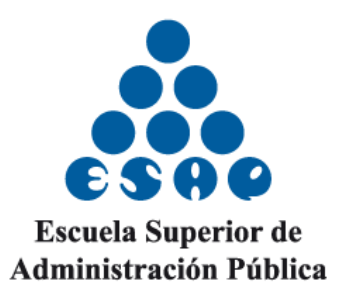

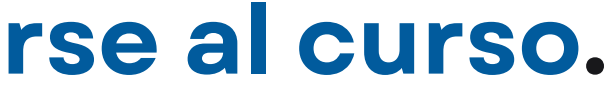

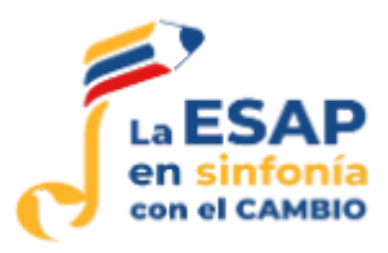

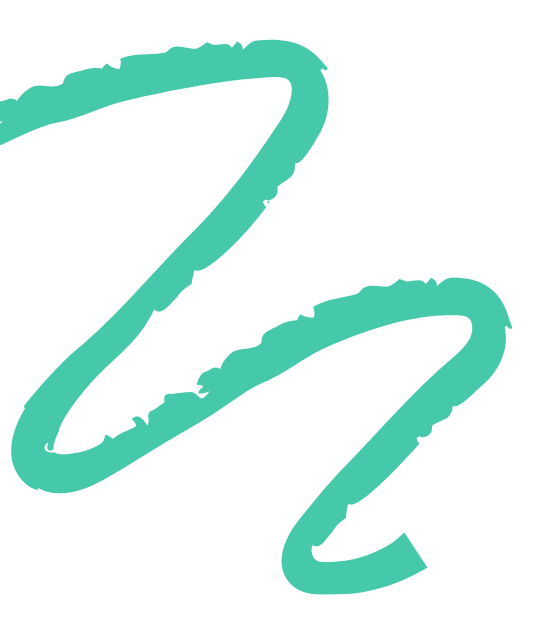

# Se abrirá una ventana confirmando si realmente desea inscribirse al curso dar clic en inscribir.

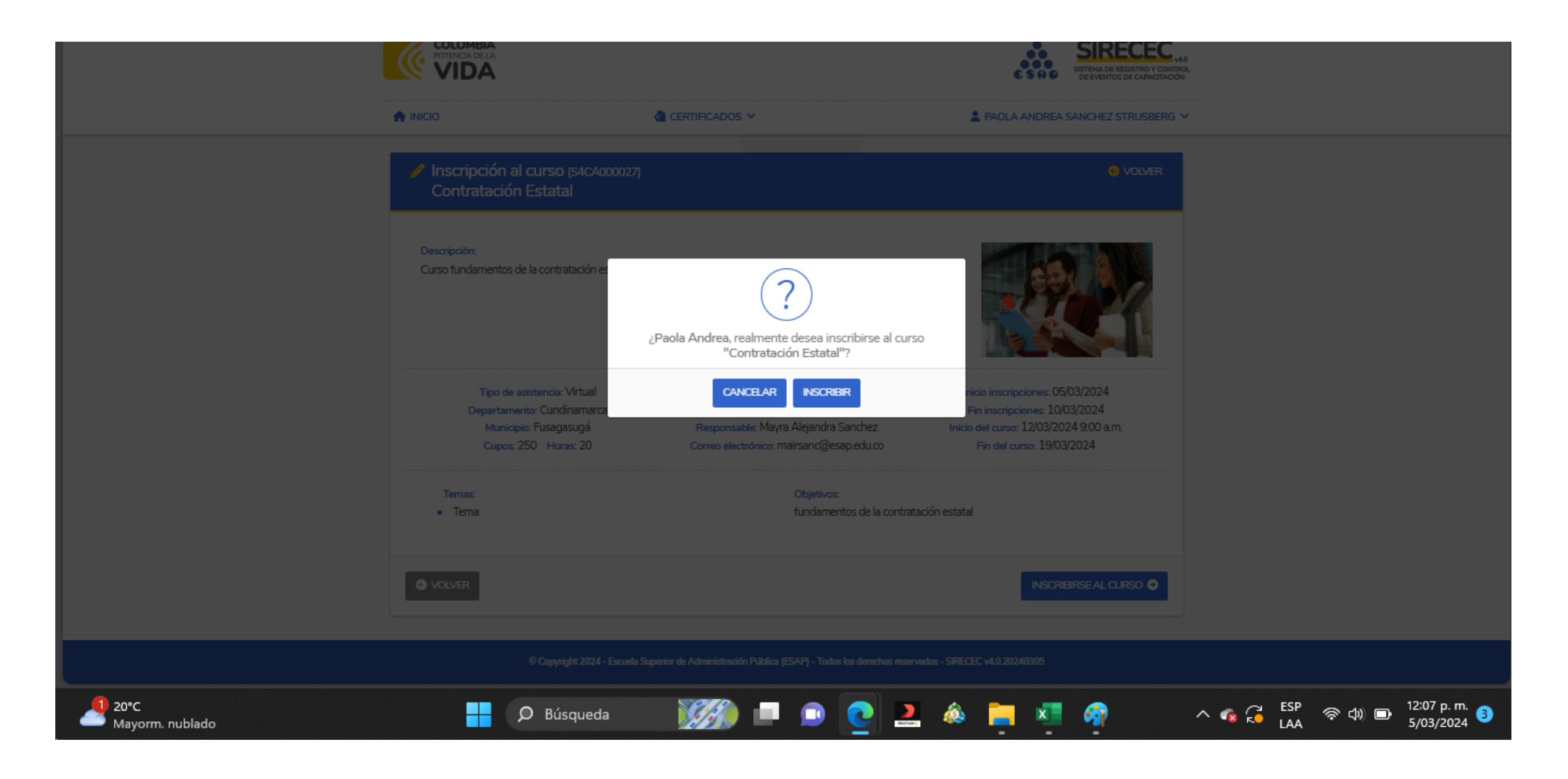

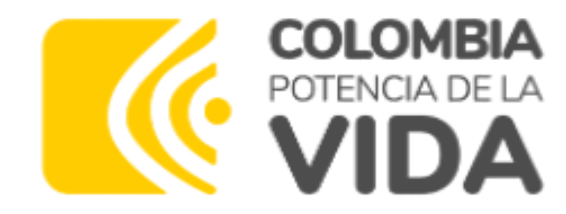

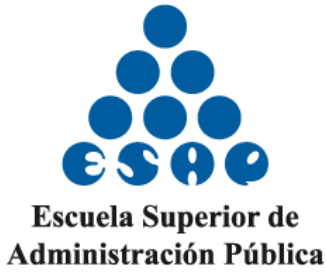

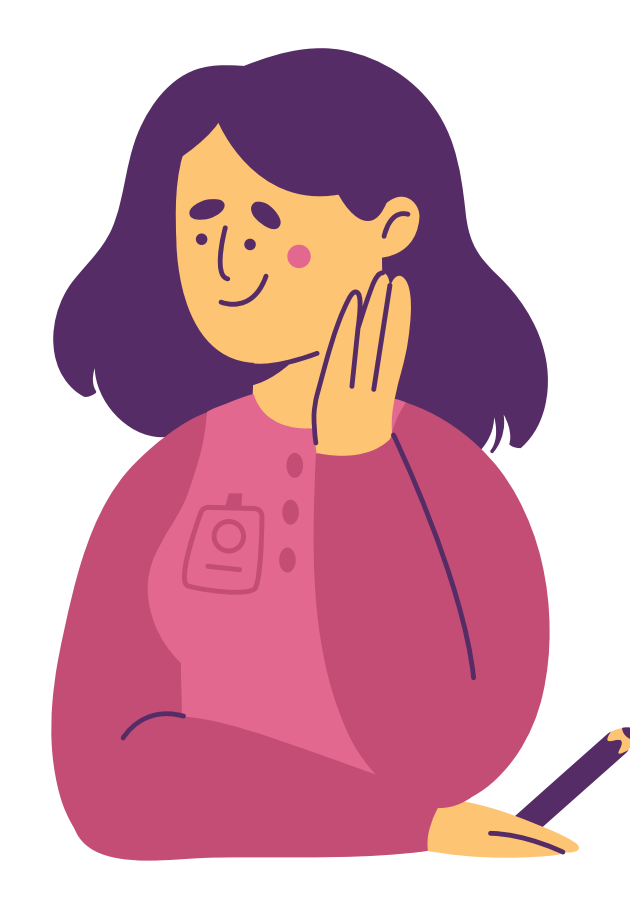

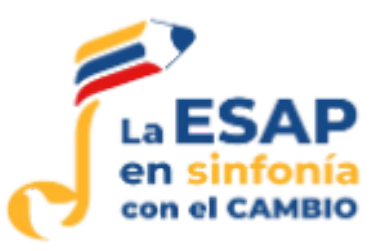

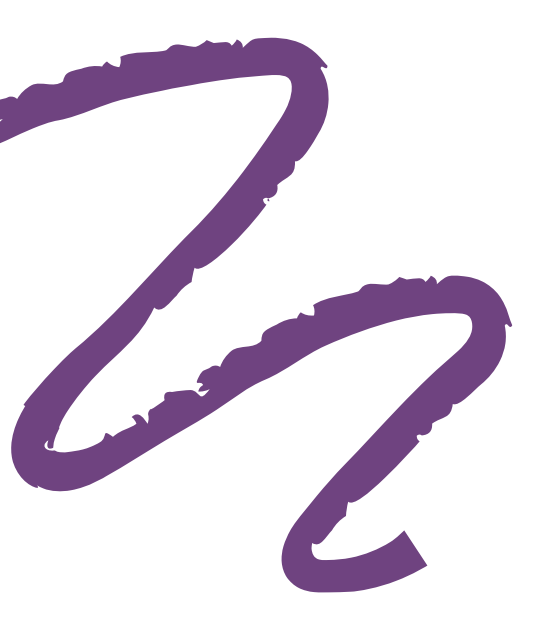

Se abrirá una ventana que evidencia que se está realizando la confirmación a la inscripción (debe esperar). Finalmente aparecerá inscripción exitosa.

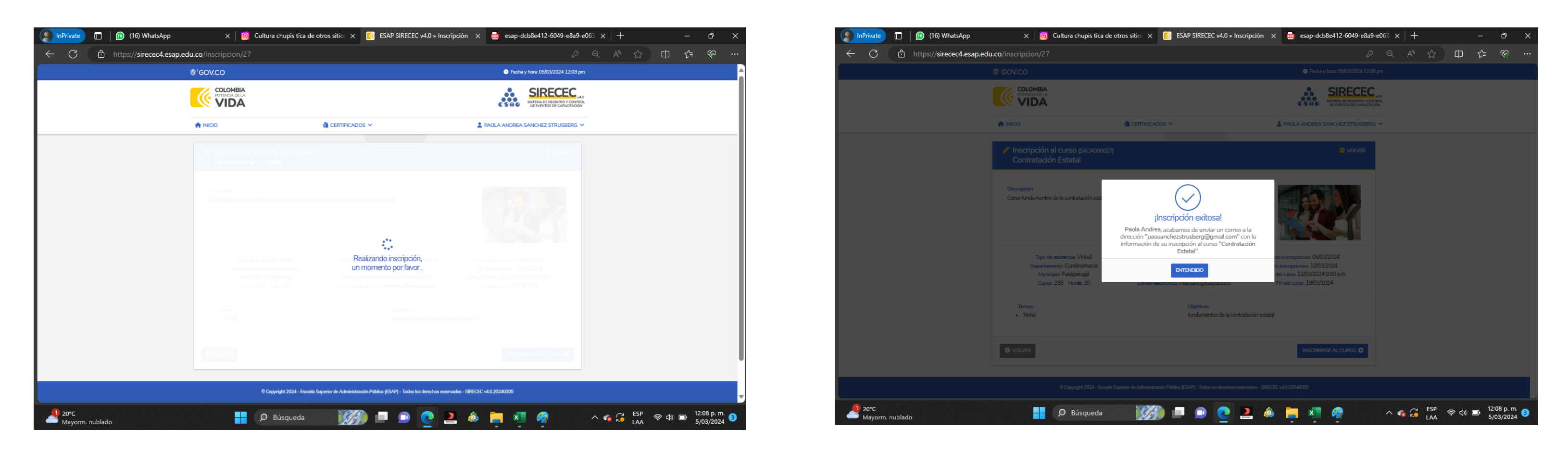

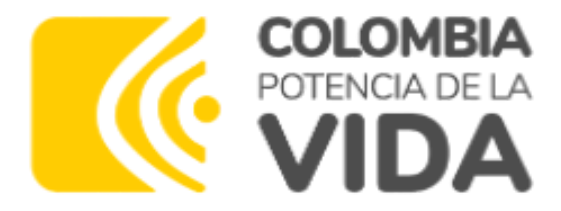

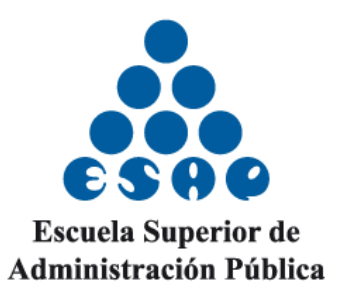

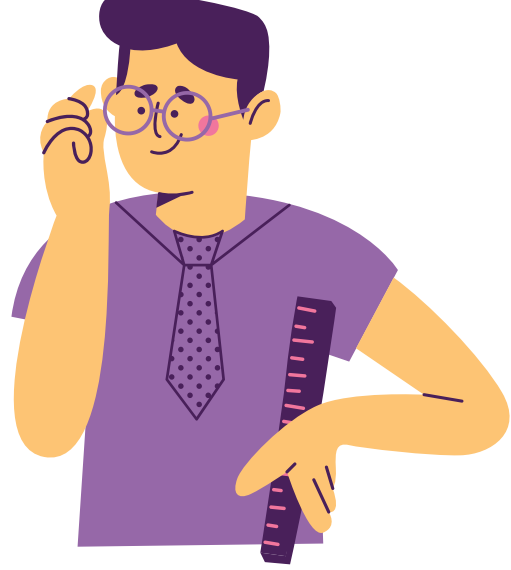

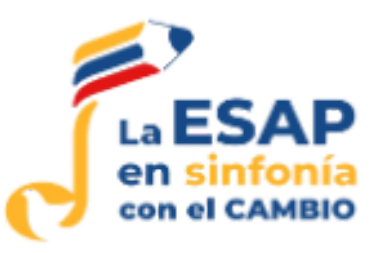

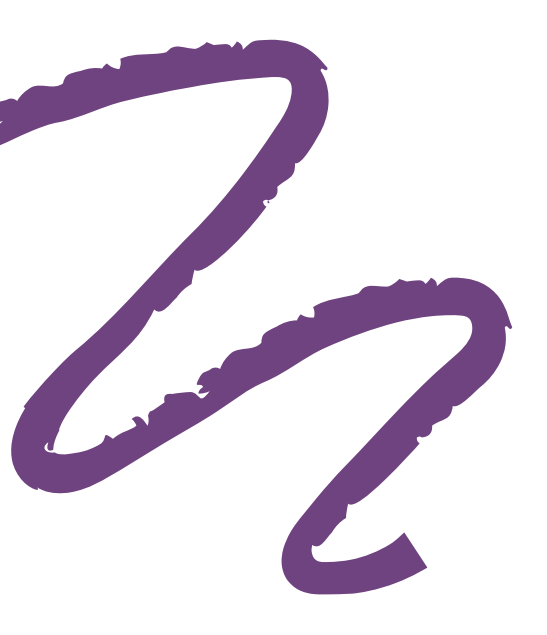

## Al correo con el que realizó el registro le llegará la confirmación del curso o diplomado al que se insribió.

#### SIRECEC 4.0 - INSCRIPCIÓN EXITOSA > Inbox ×

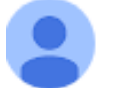

sirecec.esap@esap.edu.co <sirecec.esap@esap.edu.co>

to me 🔻

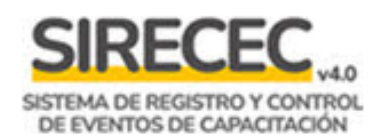

Escuela Superior de dministración Pública

#### Hola Paola Andreal

Usted acaba de inscribirse al curso Acción Pública y enfoque Diferencial: Género, Etnia y DDHH.

Esta es la información que debe tener en cuenta:

Tipo de curso: Diplomado Tipo de asistencia: Presencial Lugar de realización: Sede Esap Territorial Bolivar Municipio: Cartagena de Indias Departamento: Bolívar Inicio del curso: 08/03/2024 7:00 p. m. Fin del curso: 03/05/2024 Responsable: Jaime Blanco Navarro Correo electrónico: jaimei.blanco@esap.edu.co

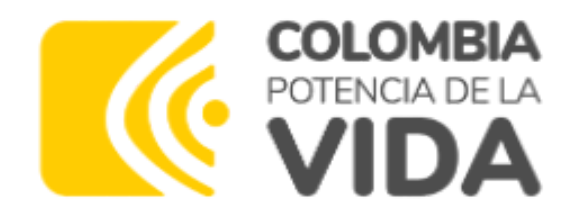

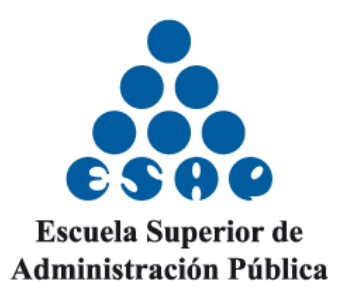

11:53 AM (

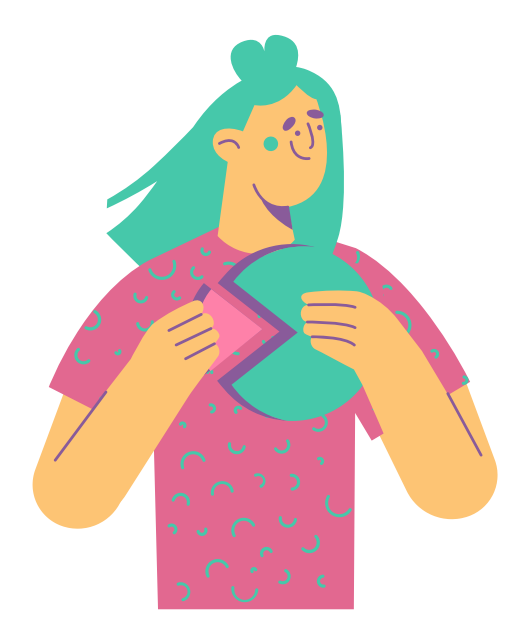

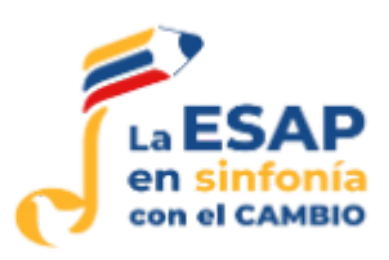